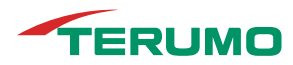

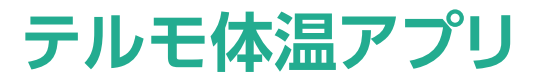

(Ver.1.0)

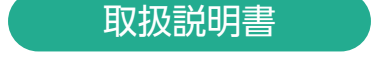

この取扱説明書では、テルモ体温アプリのセットアップ、使用方法の概要について説明しています。説明および各注意事項をご確認・ご承諾のうえ、ご使用ください。

「重要な注意事項」と「注意」(▷P.24)はご使用前に必ずお読みください。

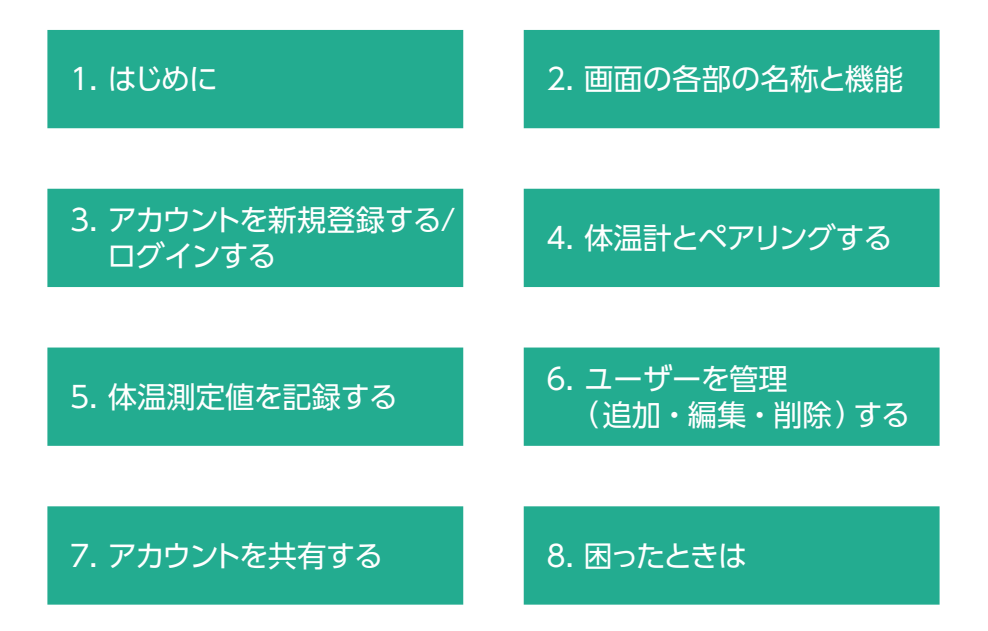

ここでは、テルモ体温アプリをお使いになる前に知っておいていただきたい テルモ体温アプリの概要と重要な注意事項について説明します。

#### ▋ テルモ体温アプリについて

テルモ体温アプリはスマートフォンで体温測定値を管理するアプリです。体温測定値 を記録し、測定結果の一覧やグラフで体温の推移を確認できます。また、専用の体温 計で測定したデータを転送、受信および記録します。体温測定値の手入力、編集、削 除も可能です。

#### 通信できる機器

テルモ電子体温計S100

#### 動作環境/仕様

テルモ体温アプリの対応動作環境および仕様は、以下のとおりです。

| アプリ名称           | テルモ体温アプリ                                                         |  |
|-----------------|------------------------------------------------------------------|--|
| 動作環境            | 基本ソフトウェア:(日本語版)Android™ 9.0以上・iOS® 13.0以上<br>ストレージ:空き容量10GB以上を推奨 |  |
| インターネット<br>接続環境 | ブロードバンドインターネット接続環境                                               |  |
| 通信機能            | Bluetooth®通信機能                                                   |  |

#### 重要な注意事項

テルモ体温アプリを使用される前に、使用許諾契約書を必ずお読みください。本ア プリの使用には、使用許諾契約への同意が必要です。対応する体温計の使用方法等 については、各製品の添付文書、又は取扱説明書をご覧ください。 ここでは、テルモ体温アプリの画面の各部の名称と機能について説明します。

#### ホーム画面

記録した体温測定値は、ホーム画面でグラフおよびリストで表示されます。ホーム画面は、各設定画面の基点となる画面です。

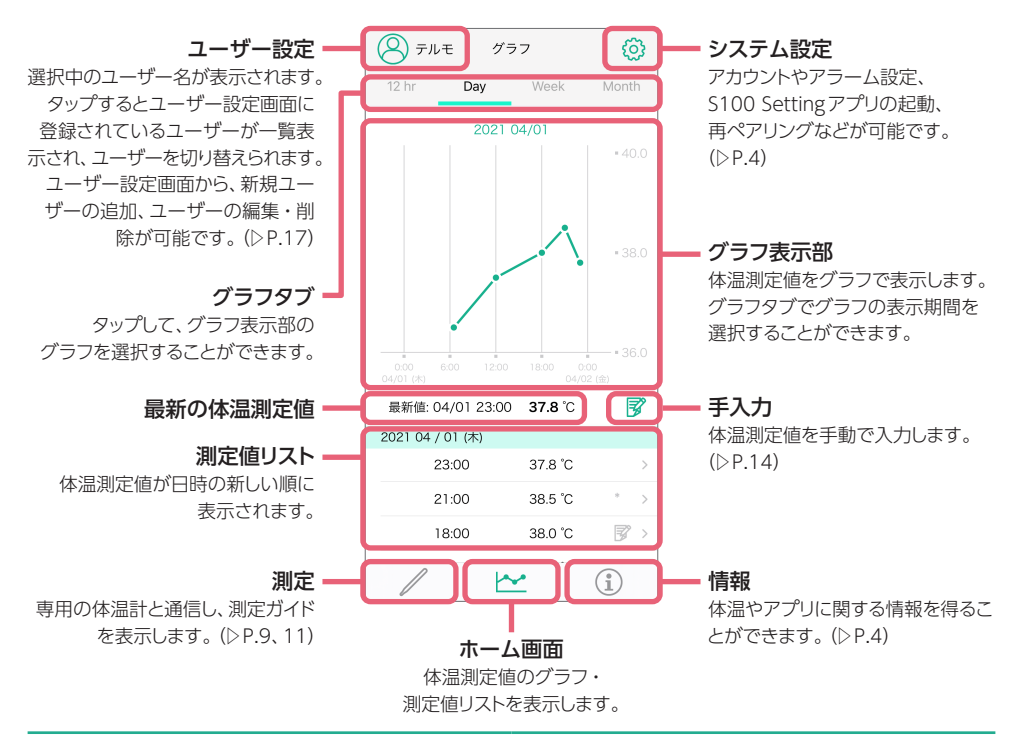

#### グラフ表示を選択するには

グラフタブをタップします。

- 12hr:午前、午後の半日の体温グラフと測定値 リストを表示します。表示は午前、午後単位で切り替わります。
- Day:午前0時から24時間の体温グラフと測定 値リストを表示します。表示は0時からの1日単 位で切り替わります。
- Week: Day表示で選択した日からさかのぼって1週間の体温グラフと測定値リストを表示します。表示は1週間単位で切り替わります。
- Month: Day表示で選択した日からさかのぼって1ヶ月間の体温グラフと測定値リストを表示します。表示は1ヶ月単位で切り替わります。

#### 表示範囲を切り替えるには

グラフ表示部をフリック、測定値リストをスクロー ルします。

- グラフ表示部を左にフリックして新しい測定値 を表示します。
- グラフ表示部を右にフリックして以前の測定値 を表示します。
- 測定値リストには、上に最新の体温測定値が表示されています。上から下にスクロールして新しい日時の測定値を表示し、下から上にスクロールして古い日時の体温測定値を表示します。

#### システム設定画面

アカウント、アラームやサウンドの設定、S100 Setting アプリの起動、再ペアリングが可能です。

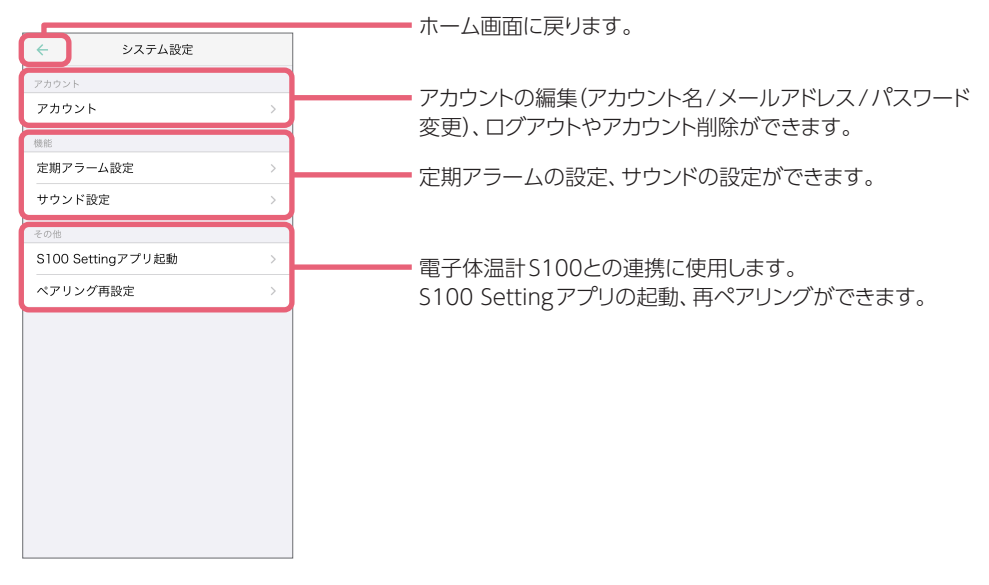

#### 情報画面

ウェブサイト、取扱説明書、その他のそれぞれの情報画面に移動します。

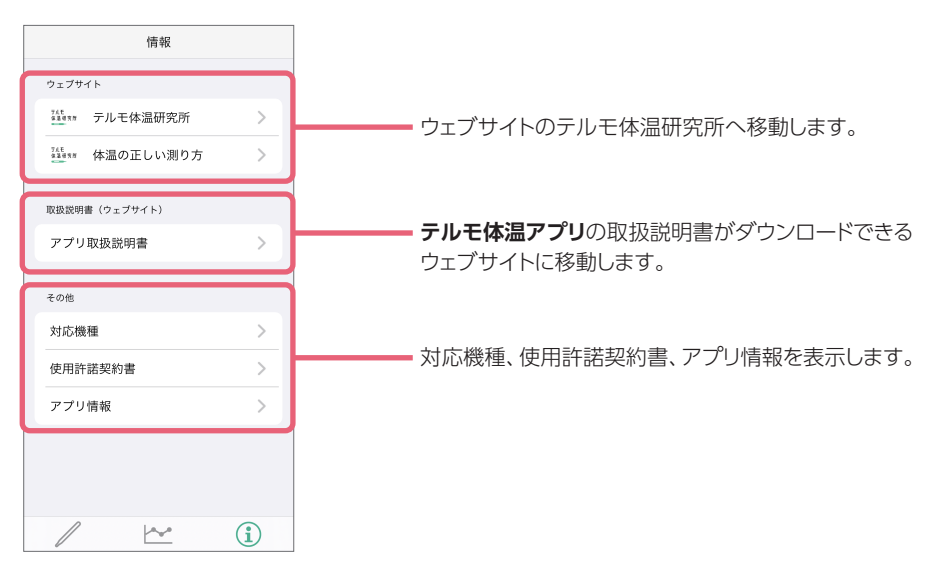

ここでは、新規アカウント登録方法と、テルモ体温アプリへのログイン方法について 説明します。

#### 体温計の時刻設定などを行うには、テルモ電子体温計S100 Setting(以下、S100 Settingアプリ)をお使いください

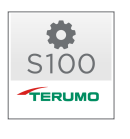

S100 Settingアプリで体温計とペアリングを行うことで、体温計の日時を合わせる ことができます。体温計の時刻設定のほか、表示の明るさ、表示色の設定が可能です。 設定が完了したらS100 Settingアプリを終了してください。

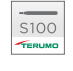

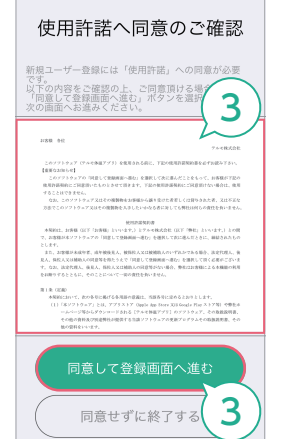

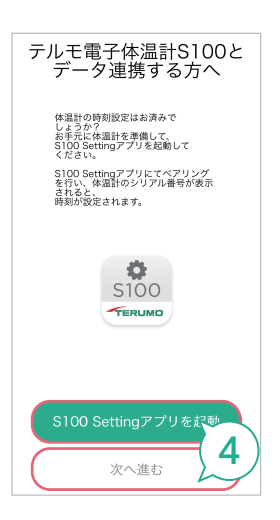

#### 1 テルモ体温アプリをインストールする

AndroidはGoogle Play™、iOSはApp Store<sup>®</sup>から インストールします。

#### 2 🚃 (テルモ体温アプリ)をタップする

テルモ体温アプリが起動し、「使用許諾へ同意のご確認」 画面が表示されます。

#### 3 画面をスクロールし、使用許諾契約書を 確認し、[同意して登録画面へ進む]をタッ プする

体温計とデータ連携についての画面が表示されます。 ● 使用許諾契約書の文字を大きくしたいときは、ダブルタッ プもしくはピンチする等でズーム表示できます。

- 4 体温計と連携する方は、[S100 Setting アプリを起動]をタップする
  - S100 Settingアプリで接続済み、又は 体温計と連携しない方は、[次へ進む]を タップする
  - [S100 Settingアプリを起動]を選んだ場合:
    S100 Settingアプリをインストール後、S100 Settingアプリを起動して、ペアリングを実施してください。(▷P.9
    [4. 体温計とペアリングする])

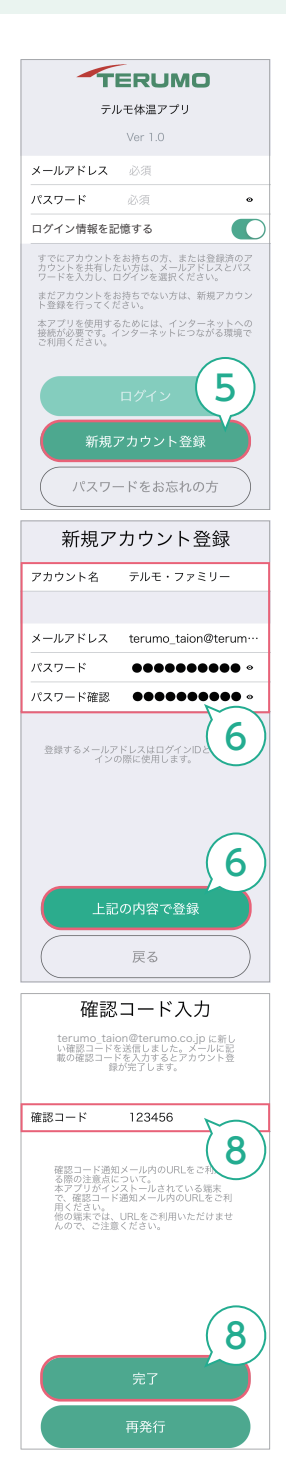

[次へ進む]を選んだ場合:
 ログイン画面が表示されます。(▷手順5へ)

#### 5 [新規アカウント登録]をタップする

「新規アカウント登録」画面が表示されます。 • すでに登録したアカウントを共有したい場合は、▷P.21 「7. アカウントを共有する」をご確認ください。

目次へ

### 6 「アカウント名」、「メールアドレス」、「パスワード」(2回)を入力し、「上記の内容で登録」を タップする

「メールアドレス」で入力したアドレスに確認コードが記載されたメールが届きます。 確認コード送付確認画面が表示されます。

#### 7 [OK]をタップする

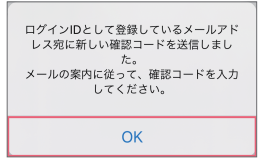

「確認コード入力」画面が表示されます。

- 「確認コード入力」 画面が表示されたら、アプリを閉じない でください。アプリを閉じたときは、確認コードが記載さ れたメール内の URLをタップすると自動でアプリが起動し、 「確認コード入力」 画面が表示されます。もしくは、新しい 確認コードを発行してください。
- 8 メールで通知された確認コードを入力し、 [完了]をタップする

アカウント登録の確認画面が表示されます。

🥊 確認コードを再発行するには[再発行]をタップします。

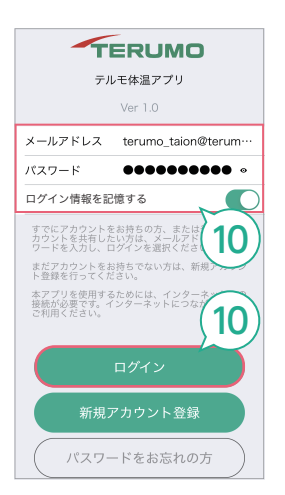

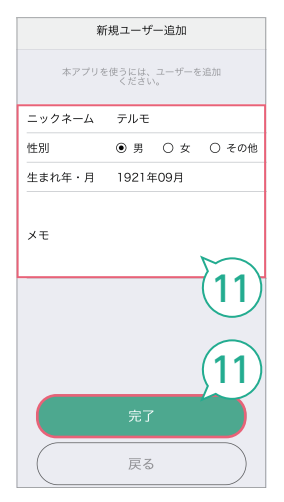

#### 10 登録した 「メールアドレス」 と 「パスワード」 を入力し、 [ログイン]をタップする

「新規ユーザー追加」画面が表示されます。

9 [OK]をタップする

アカウントを登録しました。 ユーザー追加へ移行します。 OK

ログイン画面が表示されます。

#### 11 「ニックネーム」、「性別」、「生まれ年・月」 を入力、又は選択し、設定が終わったら[完 了]をタップする

- ? 「ニックネーム」はユーザー名として画面に表示されます。
- ご使用のスマートフォンによっては、ホーム画面にニックネームが全文字表示されない場合があります。
- 「生まれ年・月」をタップすると年月設定画面が表示されます。上下にスクロールして年、月を選び、[OK]をタップして設定します。
- Bluetoothの使用を求める画面が表示される場合があります。その場合は[OK]をタップしてください。
- Androidでは位置情報へのアクセスを求める画面が表示 される場合があります。その場合は[許可]をタップしてく ださい。
- メモ欄にはユーザーに関するメモを自由にご記入ください。
- 🝷 前の画面に戻るには[戻る]をタップします。

ユーザー登録確認画面が表示されます。

#### 12 [OK]をタップする

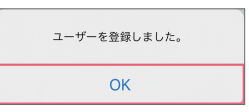

体温計とペアリングする画面が表示されます。(▷P.9)

#### テルモ体温アプリにログインするには

#### 1 🔤 (テルモ体温アプリ)をタップする

テルモ体温アプリが起動し、ログイン画面が表示されます。

#### 2 [メールアドレス]と「パスワード」を入力し、 [ログイン]をタップする

ホーム画面が表示されます。

- 「ログイン情報を記憶する」をオンにすると、次回起動時からメールアドレスとパスワードの入力が省けます。
- アプリ使用中にログアウトするには、ホーム画面より、
  ・システム設定・アカウント・ログアウトを選びます。
- Bluetoothの使用を求める画面が表示される場合があります。その場合は[OK]をタップしてください。
- Androidでは位置情報へのアクセスを求める画面が表示 される場合があります。その場合は[許可]をタップしてく ださい。

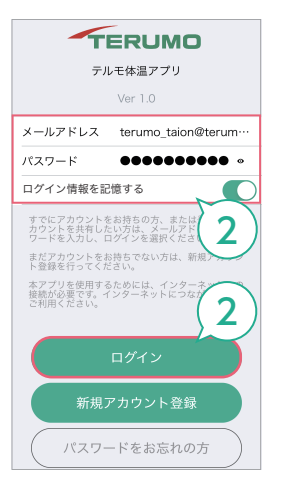

ここでは、専用の体温計から測定データを取得する場合のスマートフォンと体温計の ペアリングについて説明します。

「システム設定」の「ペアリング再設定」でも操作が可能です。

目次へ

#### 1 ホーム画面で 🥖 (測定)をタップする

ペアリング画面が表示されます。

 Androidでは、S100 Settingアプリで体温計とペアリン グ済みの場合は、自動で接続を検知します。

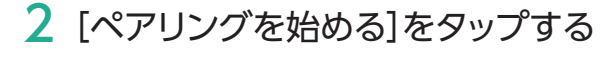

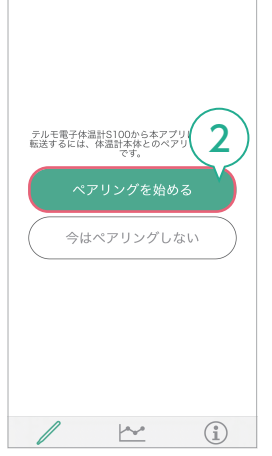

iOS:新規登録後

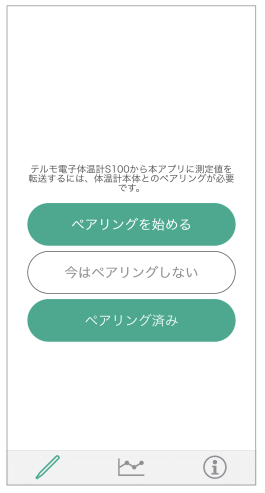

iOSでは、新規登録後のみ左記の画面が表示されます。
 S100 Settingアプリで体温計とペアリング済みの場合は、
 [ペアリング済み]をタップしてください。

Bluetoothの使用を求める画面が表示されます。

#### 3 [OK]をタップする "体温"がBluetoothの使用を求め ています デルモ体温アプリはBluetoothを使用して、家庭用医療機器などのデバイスの検出 と接続を行います。 許可しない OK

ペアリングの開始画面が表示されます。

#### 4 画面の指示に従い、体温計に [P] が表示 されるまでペアリングの操作を行う

体温計がペアリング可能な状態になります。

# <text><text><image><list-item><list-item><list-item><list-item><list-item><list-item></table-row></table-row></table-row></table-row></table-row></table-row></table-row></table-row></table-row></table-row></table-row></table-row>

h~\*\*

#### 5 [ペアリング開始]をタップする

Bluetoothペアリングの要求画面が表示されます。

#### 6 [ペアリング]をタップする

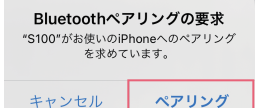

ペアリングが完了すると確認画面が表示されます。

体温計とのペアリングがうまくいかない場合は、各製品の添付文書、又は取扱説明書をご覧ください。

#### 7 [OK]をタップする

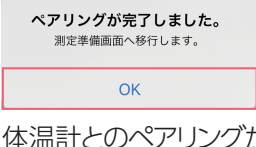

体温計とのペアリングが完了し、画面に「ペアリング済み」 が表示されます。 (の) テルモ

S100の電源を入れます

S100を充電台から取り出してください 体温計が振動し、自動で電源が入り

100

(i)

ここでは、体温測定値の記録方法を説明します。

テルモ電子体温計S100と連携し、測定データを保存する

#### 1 ホーム画面で 🖉 (測定)をタップする

測定画面が表示されます。

## 2 画面の指示に従って、体温計を充電台から取り出し、体温を測定する

画面に「[ユーザー名]さんの体温を測定しています」と 表示され、体温測定が開始されます。予測検温が終わ ると、体温計が振動し、画面に「予測検温が終了しまし た。」と表示されます。

- 体温計の時刻がずれている可能性がある場合は、時刻設定画面が表示されます。[はい]をタップすると、S100 Settingアプリが起動するので、[S100と接続]をオンにして、時刻を合わせてください。[いいえ]をタップすると測定を継続します。
- 実測検温する場合は、体温計が振動しても取り出さず、そのまま検温を続けてください。約10分後に再び体温計が振動したら、実測検温の終了です。

#### 3 体温計をワキから取り出す

データの転送が始まります。データの転送が終わると 保存画面が表示されます。

- 体温計にデータが残っている場合は、残っているデータも 転送されます。データの転送が終わると「保留体温測定値 取得」画面が表示されます。(▷P.12)
- 体温計に残っているデータ数が多いと、データ転送に時間がかかります。しばらくお待ちください。
- データ転送中は、アプリ画面を開いてそのままお待ちください。スマートフォンの電源オフ、もしくはアプリを閉じないようにご注意ください。

#### 5. 体温測定値を記録する

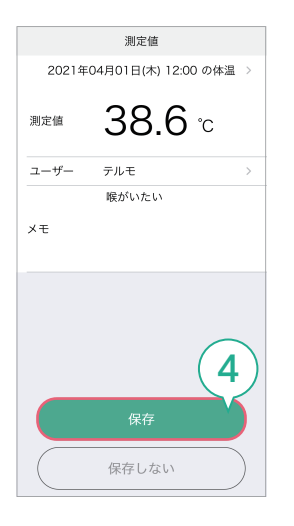

4 記録内容を確認し、[保存]をタップする

保存の確認画面が表示されます。

- 登録するユーザーを必ず確認してください。ここで選択したユーザーの測定データとして保存されます。
- 体温測定値の保存が完了するまで、体温計は充電台に戻 さないでください。また、アプリ画面も閉じずにお待ちく ださい。

#### 5 [閉じる]をタップする

保存した測定データが、グラフおよび測定値リストに表示されます。

 体温計に残っている体温測定値も受信したとき (保留体温測定値取得)

保存又は削除する測定値を選ぶことができます。

#### 1 データの転送が終わり、確認画面が表示 されたら、[OK]をタップする

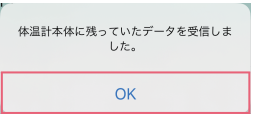

「保留体温測定値取得」画面が表示されます。

#### 2 保存又は削除したい体温測定値を選ぶ

- リストから保存又は削除したい体温測定値をタップします。
- すべての測定値を選ぶには、[全ての測定値を選択]
  をタップします。
- 体温測定値の保存が完了するまで、体温計は充電台に戻 さないでください。また、アプリ画面も閉じずにお待ちく ださい。

#### 複数測定値を取得時

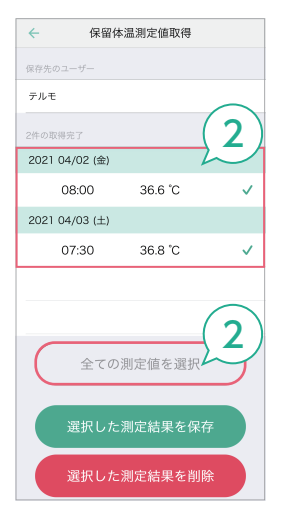

#### 複数測定値を取得時

| ← 保留体          | \$温測定値取得 |   |
|----------------|----------|---|
| 保存先のユーザー       |          |   |
| テルモ            |          |   |
| 2件の取得完了        |          |   |
| 2021 04/02 (金) |          |   |
| 08:00          | 36.6 °C  | ~ |
| 2021 04/03 (土) |          |   |
| 07:30          | 36.8 °C  | ~ |
|                |          |   |
|                |          |   |
| 全ての測定値を選択      |          |   |
| 選択した測定結果を保? 3  |          |   |
| 選択した測定結果を削除    |          |   |

# 3 [選択した測定結果を保存]、又は[選択した測定結果を削除]をタップする

未保存の体温測定値が残っているときは、確認画面が 表示されます。すべての測定値を保存又は削除するまで、 確認画面が表示されます。手順4へ進んでください。

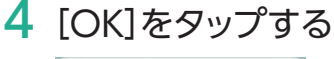

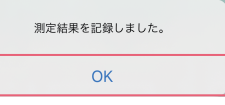

- 5 未保存の体温測定値がなくなるまで、手順2~4を繰り返す
  - 体温計からテルモ体温アプリに転送された体温測定値は、 転送後に体温計から削除されます。記録したい体温測定 値は、アプリに転送されたら必ず保存してください。

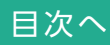

#### 体温測定値を手入力で追加する

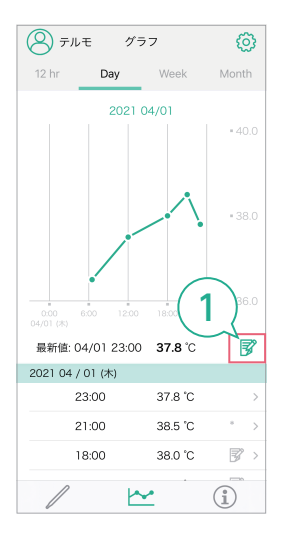

1 ホーム画面で 📝 (手入力)をタップする

「測定値新規入力」画面が表示されます。

#### 2 体温測定値を入力する

- ① 測定値部分をタップして、登録する体温の値を入力 します。
- ② 日付・ユーザー名を確認します。
- ③ メモ欄に、体調などをご自由にご記入ください。

#### 3 入力が終わったら、[完了]をタップする 確認画面が表示されます。

#### 4 [OK]をタップする

| 測定結果を記録しました。 |
|--------------|
| ОК           |
|              |

体温測定値がグラフと測定値リストに追加されます。 手入力の体温測定値は、測定値リストに 📝 が表示されます。

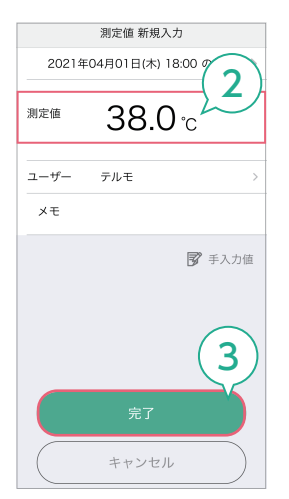

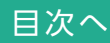

#### 測定値の記録を編集・削除する

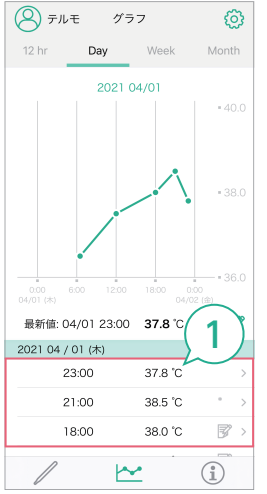

| ÷     | 測定値         | 編集    |
|-------|-------------|-------|
| 2021年 | 04月02日(金) 0 | 2 🗉   |
| 測定値   | 36.6        | °C    |
| ユーザー  | テルモ         |       |
| ×т    |             |       |
|       |             | *:編集済 |
|       |             |       |
|       |             |       |
|       |             |       |
|       |             |       |
|       |             |       |

1 ホーム画面の測定値リストで、編集又は削除したい測定値の行をタップする

「測定値」画面が表示されます。

2 [編集]をタップする

「測定値編集」画面が表示されます。

#### 5. 体温測定値を記録する

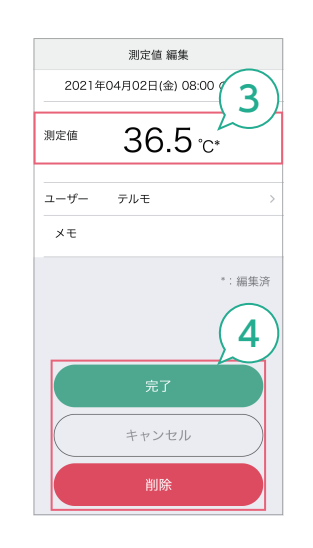

#### 3 編集時のみ:測定値を編集する

 編集したい項目をタップして、登録する内容を入力 します。

目次へ

- ② その他の項目を確認します。
- ③ メモ欄に、体調などをご自由にご記入ください。

#### 4 編集時は[完了]を、削除時は[削除]をタッ プする

確認画面が表示されます。

#### 5 編集時は[OK]をタップ、削除時は[削除]、 続いて表示される確認画面で[OK]をタッ プする

編集・削除結果がグラフと測定値リストに反映されます。 編集した体温測定値は、測定値リストに\*が表示され ます。

ここでは、ユーザーを追加、編集、削除する方法を説明します。

#### 新規ユーザーを追加する

ホーム画面

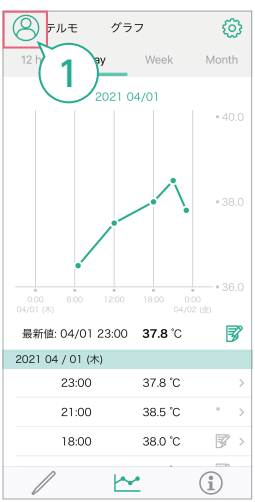

 ホーム画面で、
 (ユーザー設定)をタッ プする

ユーザー設定画面が表示されます。

#### ユーザー設定画面

| テルモ            |         | onth   |
|----------------|---------|--------|
|                |         | - 38.0 |
|                |         | • 37.0 |
|                |         | • 36.0 |
|                |         | 3      |
|                |         | >      |
| (              | 2       | >      |
| ー<br>+<br>新規追加 | ♪ユーザー編集 | )      |

#### 2 [新規追加]をタップする

「新規ユーザー追加」画面が表示されます。

#### ユーザー設定画面

| $\sim$   |              |  |
|----------|--------------|--|
| 新規ユーザー追加 |              |  |
|          |              |  |
| ニックネーム   | てるみ          |  |
| 性別       | ○ 男 ● 女 ○その他 |  |
| 生まれ年・月   | 1983年09月     |  |
| ХŦ       |              |  |
|          |              |  |
|          |              |  |
|          |              |  |
|          | 完了 5         |  |
|          | キャンセル        |  |

# デルモ オルモ オルモ オーボー オーボー オーボー オーボー オーボー オーボー マーボー 編集

#### 3 ユーザー情報を設定し、設定が終わったら [完了]をタップする

設定方法は [3. アカウントを新規登録する / ログインする] の手順11 (▷ P.7)をご覧ください。[完了] をタッ プすると、ユーザー登録確認画面が表示されます。

#### 4 [OK]をタップする

ユーザー設定画面が表示され、ユーザーがユーザーリ ストに追加されます。

- ユーザーを切り替える:ユーザーリストから表示した いユーザー名をタップします。(▷手順5)
- ユーザー登録を代行する:他の方がユーザーに代わってユーザー登録を代行することもできます。
- ユーザー登録を代行する場合、登録を代行される方が、ユー ザーに使用許諾契約書に同意頂いたことをご確認ください。
- 🌻 1つのアカウントにユーザーは20人まで登録できます。

#### 5 ホーム画面に表示したいユーザーをタッ プする

選択したユーザーのホーム画面が表示されます。

6. ユーザーを管理(追加・編集・削除)する

#### ユーザーを編集・削除する

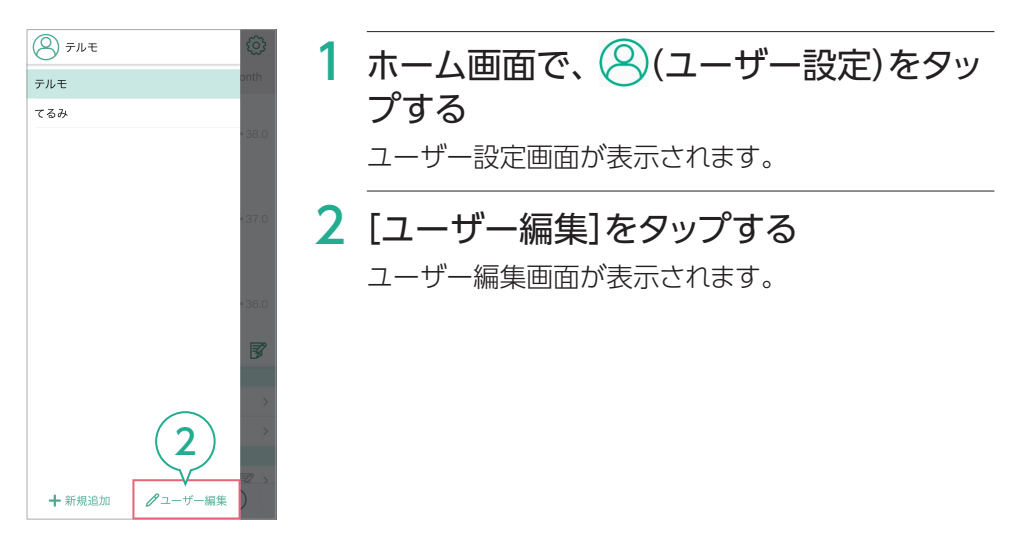

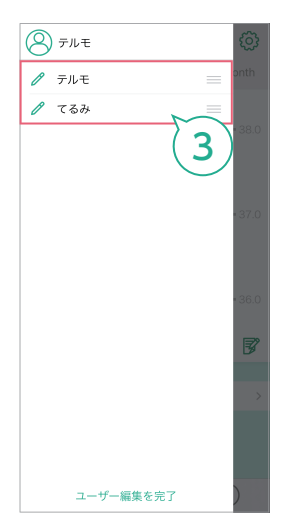

3 編集又は削除したいユーザーをタップする

目次へ

選択したユーザーの編集画面が表示されます。

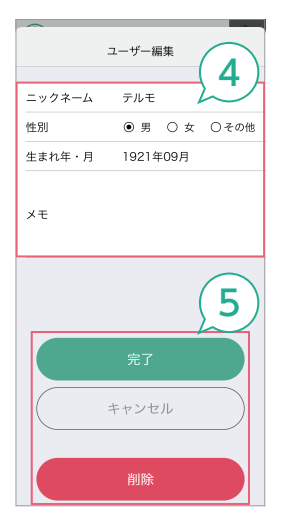

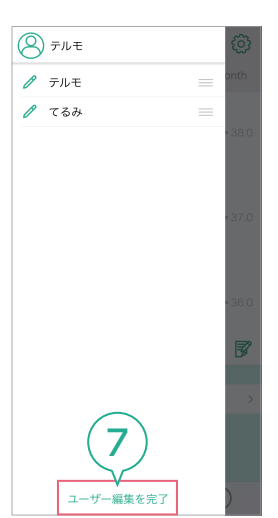

4 編集時のみ:ユーザー情報を編集する 設定方法は「3. アカウントを新規登録する/ログインする」の手順11(▷P.7)をご覧ください。

目次へ

5 編集時は[完了]を、削除時は[削除]をタッ プする

確認画面が表示されます。

6 編集時は[OK]をタップ、削除時は[削除]、 続いて表示される確認画面で[OK]をタッ プする

ユーザー編集画面に戻ります。

7 [ユーザー編集を完了]をタップする ユーザー設定画面に戻ります。

#### 8 ホーム画面に表示したいユーザーをタッ プする

選択したユーザーのホーム画面が表示されます。

アカウントを複数のスマートフォンで共有することができます。

- 他のスマートフォンから同じログインID(メールアドレス)とパスワードでログインすることで、同じデータを共有できます。
- どのスマートフォンからも同じ編集権限のため、データ編集・削除などの操作がすぐに反映されます。
- 閲覧できるスマートフォンは、ご自身およびアカウントを共有される方と適切に管理 してください。
- ●弊社では編集・削除した測定データの修正や復元はできません。
- 弊社では削除されたユーザーの記録データおよび削除されたアカウントの復元はできません。削除前にご確認の上、削除してください。

テルモ体温アプリの操作について、 お困りのときには下記の対処方法をご覧 ください。それでも解決しない場合は、 テルモ・コールセンターにお問い合わせ ください。

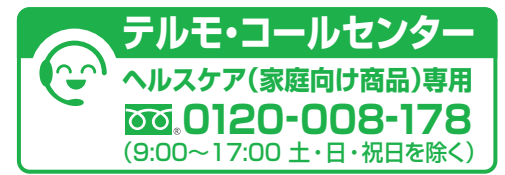

https://www.terumo.co.jp/inquiry/general\_product/

#### テルモ体温アプリがインストールできない

| 動作環境が合っていない。   | 動作環境/仕様(▷P.2)を参照し、適切<br>な環境でインストールしてください。 |
|----------------|-------------------------------------------|
| インストールに失敗している。 | アンインストール後、再度、インストール作<br>業を行ってください。        |

#### テルモ体温アプリにログインできない

| ログインIDが誤っている。 | 「3. アカウントを新規登録する/ログインする」<br>(▷P.5)で登録したアカウントのログイ<br>ンID(メールアドレス)とパスワードを確認し<br>てください。                                                                                        |
|---------------|----------------------------------------------------------------------------------------------------|
| パスワードを紛失した。   | 以下の操作でパスワードをリセットしてくだ<br>さい。<br>① ログイン画面の[パスワードをお忘れの方]を<br>タップする<br>② パスワードリセット画面でメールアドレスを入<br>カし[リセット]をタップする<br>③ 確認コード入力画面で、メールで届いた確認<br>コードと新しいパスワードを2回入力し、[完了]<br>をタップする |
| インターネット環境がない。 | テルモ体温アプリの使用には、インターネット環境が必要です。インターネット環境でご<br>使用ください。                                                                                                    |

|  | 体温計と通信ができない               |                                                                                                    |  |
|--|---------------------------|----------------------------------------------------------------------------------------------------|--|
|  | 体温計が対応機種でない。              | 対応機種については、「情報」画面の「対応<br>機種」、又はテルモウェブサイトをご覧くだ<br>さい。                                                                                                 |  |
|  | ペアリングができていない。             | 「システム設定」の「ペアリング再設定」で再<br>ペアリングを実施してください。<br>スマートフォンにすでにペアリング情報があ<br>る場合、スマートフォンのBluetooth設定<br>にS100が表示されているときは、ペアリン<br>グ再設定を実施する前に接続解除をしてく<br>ださい。 |  |
|  | 体温計の電源が入っていない。            | 体温計の電源が入っているか、ご確認くだ<br>さい。入っていなければ、電源を入れてくだ<br>さい。                                                                                                  |  |
|  | 2本以上の体温計を同時に接続し<br>ようとした。 | 同時に接続できません。違う体温計で測定<br>したデータを保存する場合は、都度ペアリ<br>ングを実施してください。                                                                                          |  |
|  |                           |                                                                                                    |  |

#### 📟 確認コードが入力できない

| 確認コードを発行したが、メール | 迷惑メールとして振り分けられていないか  |
|-----------------|----------------------|
| が届かない。          | メールボックスをご確認ください。また、確 |
|                 | 認コードを送付したメールアドレスがアプリ |
|                 | 画面に表示されますので、正しいメールアド |
|                 | レスかご確認ください。          |

#### 😐 体温計の測定データを記録できない

| 体温計の日時が設定されていな  | S100 Settingアプリと体温計をペアリング |
|-----------------|---------------------------|
| い。              | してください。(▷P.9)             |
| 充電台に戻さずに、連続して体温 | 体温測定後は体温計を充電台に戻してから、      |
| 測定を行った。         | 再度測定してください。               |

目次へ

#### 注意

- 1)ご使用の前にこの取扱説明書をよくお読みのうえ、記述されている説明に従っ て使用してください。
- 2) 本アプリを使用する前には次の事項に注意してください。
  - (1) 本アプリを稼働するスマートフォンの点検を行い、正確に作動することを 確認してください。
  - (2)他のアプリケーションと同時に使用する場合は、本アプリの誤動作をまね く恐れがあるので、十分注意してください。
- 3)動作異常があったときは自己判断で操作せず、テルモ・コールセンターまでご 連絡ください。
- 4) ツール等を使用してデータベースにアクセスしないでください。
- 5)使用時点検は、次の事項を守ってください。
  - (1) しばらく使用しなかった本アプリを再び使用するときは、使用前に必ず正 常にかつ安全に動作することを確認してください。
  - (2) スマートフォンの時刻が正しいことを確認してください。
- 本アプリを使用するには、インターネット環境が必要です。使用前に通信状態 をご確認ください。
- 7) ログイン ID (メールアドレス) とパスワードは、ご自身およびアカウントを共有する方において、適切に管理してください。
- 8)アカウント情報、ユーザー情報および測定データについて、編集および削除するともとに戻せません。編集前および削除前にご確認の上、操作を実行してください。
- 9) スマートフォンの OS および機種によって、画面表示が一部異なる場合があります。 対応機種については、弊社ウェブサイト (https://www.terumo.co.jp/s100/ faq.html) をご確認ください。

#### 注意表示の意味

本アプリを安全に正しくお使いいただくために、下記の表示を用いて注意喚起を しています。

#### 注意

使用にあたり、一般的な注意を表示します。

• 誤って使うと障害を負う可能性、又は物的損害の発生が想定されます。

- 記載されている社名、各種名称は、テルモ株式会社および各社の商標または登録 商標です。
- iOSは米国およびその他の国におけるCisco System, Inc.および/またはその関 連会社の商標または登録商標です。
- App Storeは米国またはその他の国で登録された Apple Inc.の商標です。
- Android、Google PlayはGoogle LLC.の商標です。
- Bluetoothワードマークおよびロゴは登録商標であり、Bluetooth SIG, Inc.が所 有権を有します。テルモ株式会社は使用許諾の下でこれらのマークおよびロゴを 使用しています。